#### **Grandstream HT486**

#### 1. Podłączanie urządzenia

- 1. Podłącz aparat telefoniczny do bramki VoIP do portu PHONE 1
- 2. Podłącz Internet do bramki VoIP. Kabel sieciowy od modemu do portu WAN
- 3. Podłącz bramkę VoIP do zasilania i poczekaj około 30 sekund.

### 2. Skonfiguruj bramkę VoIP w przeglądarce www

- 1. Uruchom dowolną przeglądarkę internetową.(np.: Internet Explorer lub FireFox)
- 2. W pasku adresu przeglądarki wprowadź adres IP bramki VoIP.

## Aby go poznać wykonaj następujące czynności:

Na klawiaturze telefonu wciśnij trzy razy gwiazdkę: \* \* \* Po usłyszeniu w słuchawce telefonu głosu 'Enter menu option [eng] ' wybierz na klawiaturze telefonu 02

#### W słuchawce usłyszysz aktualny adres IP Twojej bramki VoIP (np.: 192.168.0.101)

3. Po uzyskaniu adresu IP bramki VoIP wprowadź go w pasku adresu przeglądarki internetowej (tam gdzie wpisujesz adresy stron internetowych). Pamiętaj, aby wpisać sam adres IP bez www. lub http://

4. Wprowadzony adres przeniesie Cię do panelu konfiguracji Twojej bramki VoIP.

# W oknie logowania w polu Password wpisz admin i kliknij Login

| Grandstream Device Configuration                          |  |  |  |  |
|-----------------------------------------------------------|--|--|--|--|
| Password •••••                                            |  |  |  |  |
| Login                                                     |  |  |  |  |
| All Rights Reserved Grandstream Network's, Inc. 2006-2008 |  |  |  |  |

# 5. Przejdź do menu ADVANCED SETTINGS

| Grandstream Device Configuration |                                  |                 |          |                                                   |  |  |  |  |
|----------------------------------|----------------------------------|-----------------|----------|---------------------------------------------------|--|--|--|--|
| STATU                            | <u>S BASIC</u>                   | SETTINGS        | ADVANCED | SETTINGS                                          |  |  |  |  |
| Admin Password:                  | protection)                      |                 |          | (purposely not displayed for security             |  |  |  |  |
| SIP Server:                      | sip.easycall                     | .pl             |          | (e.g., sip.mycompany.com, or IP address)          |  |  |  |  |
| Outbound Proxy:                  | any)                             |                 |          | (e.g., proxy.myprovider.com, or IP address, if    |  |  |  |  |
| SIP User ID:                     | numer użytkownika                |                 |          | (the user part of an SIP address)                 |  |  |  |  |
| Authenticate ID:                 | numer użytk<br>U <b>ser ID</b> ) | kownika         |          | (can be identical to or different from <b>SIP</b> |  |  |  |  |
| Authenticate Password:           | protection)                      |                 |          | (purposely not displayed for security             |  |  |  |  |
| Name:                            | numer użytk                      | ownika          |          | (optional, e.g., John Doe)                        |  |  |  |  |
| Home NPA:                        |                                  |                 |          |                                                   |  |  |  |  |
| Advanced Options:                |                                  |                 |          |                                                   |  |  |  |  |
| Preferred Vocoder:               | choice 1:                        | G.729A/B        | •        |                                                   |  |  |  |  |
| (in listea oraer)                | choice 2:                        | G.729A/B        | <b>T</b> |                                                   |  |  |  |  |
|                                  | choice 4:                        | G.729A/B        | <b>T</b> |                                                   |  |  |  |  |
|                                  | choice 5:                        | G.729A/B        | •        | ]                                                 |  |  |  |  |
|                                  | choice 6:                        | G.729A/B        | •        |                                                   |  |  |  |  |
|                                  | choice 7:                        | G.729A/B        | •        |                                                   |  |  |  |  |
| G723 rate:                       | 6.3kbps                          | s encoding rate | 5.3kb;   | ps encoding rate                                  |  |  |  |  |

| Unregister On Reboot:                        | ○ Yes ● No                                                                                                    |  |  |  |  |
|----------------------------------------------|----------------------------------------------------------------------------------------------------|--|--|--|--|
| Register Expiration:                         | 180 (in seconds. default 1 hour, max 45 days)                                                                      |  |  |  |  |
| Early Dial:                                  | No Ves (use "Yes" only if proxy supports 484 response)                                                             |  |  |  |  |
| Allow outgoing call without<br>Registration: | No O Yes                                                                                                    |  |  |  |  |
| Dial Plan Prefix:                            | (this prefix string is added to each dialed number)                                                                |  |  |  |  |
| No Key Entry Timeout:                        | 4 (in seconds, default is 4 seconds)                                                                               |  |  |  |  |
| Use # as Dial Key:                           | No • Yes (if set to Yes, "#" will function as the Dial key)                                                        |  |  |  |  |
| local SIP port:                              | 5060 (default 5060)                                                                                                |  |  |  |  |
| local RTP port:                              | 5004 (1024-65535, default 5004)                                                                                    |  |  |  |  |
| Use random port:                             | 💿 No 🔍 Yes                                                                                                    |  |  |  |  |
| NAT Traversal:                               | No                                                                                                    |  |  |  |  |
|                                              | Yes, STUN server is:     (URI or IP:port)                                                                          |  |  |  |  |
| keep-alive interval:                         | 20 (in seconds, default 20 seconds)                                                                                |  |  |  |  |
| Use NAT IP                                   | (used in SIP/SDP message if specified)                                                                             |  |  |  |  |
| Proxy-Require:                               |                                                                                                    |  |  |  |  |
| SUBSCRIBE for MWI:                           | No, do not send SUBSCRIBE for Message Waiting Indication                                                           |  |  |  |  |
|                                              | <ul> <li>Yes, send periodical SUBSCRIBE for Message Waiting Indication</li> </ul>                                  |  |  |  |  |
| Offhook Auto-Dial:                           | (User ID/extension to dial automatically when                                                                      |  |  |  |  |
|                                              | offhook)                                                                                                    |  |  |  |  |
| Enable Call Features:<br>1                   | <ul> <li>No</li> <li>Yes (if Yes, Call Forwarding &amp; Call-Waiting-Disable are supported<br/>locally)</li> </ul> |  |  |  |  |
| Use Bell-style<br>3-way Conference:          | No Ves (if Yes, *23 will be disabled)                                                                              |  |  |  |  |
| Disable Call-Waiting:                        | 💿 No 🗢 Yes                                                                                                    |  |  |  |  |
| Send DTMF:                                   | 🗹 in-audio 🛛 🗹 via RTP (RFC2833) 👘 via SIP INFO                                                                    |  |  |  |  |
| DTMF Payload Type:                           | 101                                                                                                    |  |  |  |  |
| Send Flash Event:                            | No                                                                                                    |  |  |  |  |
| Onhook Threshold:                            | 800 ms 🔻                                                                                                    |  |  |  |  |

6. Wprowadź odpowiednie ustawienia:

obrazek pierwszy: Admin Password: admin SIP Server - <u>sip.easycall.pl</u> SIP User ID / Name / Authenticate – 6 cyfrowy numer użytkownika Authenticate Password – hasło użytkownika Preferred Vocoder - G.729a (na każdej pozycji)

obrazek drugi: Register Expiration - 180 Local SIP port - w zakresie 5060 do 5172 Preferred DTMF method – via RFC2833 (na każdej pozycji)

#### 10. Kliknij przycisk Update na samym dole strony

| Ring Tone 9:  | c=2000/4000;               |  |
|---------------|----------------------------|--|
| Ring Tone 10: | c=2000/4000;               |  |
|               | Update Apply Cancel Reboot |  |

11. Następnie kliknij przycisk Reboot na samym dole strony, aby zresetować bramkę.

| Ring Tone 8:                                             | c=2000/4000;               |  |  |  |  |  |
|----------------------------------------------------------|----------------------------|--|--|--|--|--|
| Ring Tone 9:                                             | c=2000/4000;               |  |  |  |  |  |
| Ring Tone 10:                                            | c=2000/4000;               |  |  |  |  |  |
|                                                          | Update Apply Cancel Reboot |  |  |  |  |  |
| All Rights Reserved Grandstream Networks, Inc. 2006-2012 |                            |  |  |  |  |  |

12. Po kilkunastu sekundach bramka wykona restart i zaktualizuje wszystkie wprowadzone przez Ciebie ustawienia.

Aby mieć pewność, że zmienione dane zostały prawidłowo zaktualizowane, należy wyłączyć urządzenia z zasilania i po kilku sekundach ponownie podłączyć. Po ponownym zalogowaniu do panelu konfiguracyjnego bramki w głównym MENU status rejestracji Portu 1 powinien wskazywać na Registered.